# SICOM3171 Series Managed Traffic Ethernet Serial Server

## **Software Operation Manual**

KYLAND Technology Co., Ltd.

SICOM3171 Series Managed Traffic Ethernet Serial Server Software Operation Manual

Copyright © 2010 KYLAND Technology CO., LTD. All rights reserved.

No part of this documentation may be excerpted, reproduced, translated, annotated or duplicated, in any form or by any means without the prior written permission of KYLAND Corporation.

> Publisher: KYLAND Technology CO., LTD.
> Address: Chongxin Creative Building, Shixing East Road 18#, Shijingshan District, Beijing, China
> Website: http://www.kyland.cn
> postcode: 100041
> Tel: (+8610) 88796676
> FAX: (+8610) 88796678
> E-mail: sales@kyland.cn
> Version: 1st, Sep, 2010

### Preface

SICOM3171 is a high-performance embedded serial server specially designed by KYLAND Technology CO., LTD., supporting one 10/100Base-TX Ethernet copper port, four RS232/RS485/RS422 serial ports, supporting TCP/UDP Server and TCP/UDP Client, supporting RS232/RS485/RS422 mode, supporting 5, 6, 7, 8 data bits, and 1, 2 stop bits, supporting parity and no parity.

SICOM3171 Serial Server Software Operation Manual mainly introduces the configuration and application of serial server, test methods, etc. It is a reference for users in system startup, expansion and routine maintenance. It is also a practical teaching material for user training and technician study.

This manual mainly includes the following contents:

Chapter 1 Functions of Serial Server;

Chapter 2 Configuration and Application of Serial Server;

Chapter 3 System Upgrade of Serial Server;

Chapter 4 Test Methods of Serial Server;

Appendix A Introduces User's Question and Answers of Serial Server (Q&A);

Statement: As product and technology upgrades and improves constantly, the contents of this document may not completely accord with the actual product. For product upgrading information, please visit our company's website or directly contact with our business representative.

### **Table of Contents**

| Chapter 1: Function Introduction                                       | 6  |
|------------------------------------------------------------------------|----|
| 1.1 Function Overview                                                  | 6  |
| 1.2 Basic settings                                                     | 6  |
| 1.3 uboot, kernel, filesystem                                          | 6  |
| Chapter 2: Configuration and Application of Serial Server              | 8  |
| 2.1 Channel Configuration                                              | 8  |
| 2.1.1 Telnet Configuration                                             | 8  |
| 2.1.2 WEB Configuration                                                |    |
| 2.2 Serial server network parameter configuration                      |    |
| 2.2.1 Telnet configuration                                             | 13 |
| 2.2.2 WEB Configuration                                                | 13 |
| 2.3 Device management configuration                                    | 15 |
| 2.3.1 Modify RTC time by Telnet                                        |    |
| 2.3.2 WEB configuration of device management                           | 15 |
| 2.3.3 Restore factory defaults                                         |    |
| 2.3.4 Reboot Switch                                                    |    |
| 2.3.5 Statistics of transmitting bytes between serial port and network |    |
| 2.4 Serial Server Application                                          |    |
| 2.4.1 Serving as TCP server                                            |    |
| 2.4.2 Serving as TCP Client                                            |    |
| 2.4.3 UDP mode                                                         |    |
| Chapter 3: System Upgrade                                              |    |
| 3.1 Upgrade boot, kernel, filesystem                                   |    |
| 3.1.1 Upgrade by Telnet                                                |    |
| 3.1.2Upgrade by WEB                                                    |    |
| Chapter 4 Test Methods                                                 | 22 |
| 4.1 Self inspection                                                    |    |

SICOM3171 Serial Device Server Software Operation Manual

| 4.2 Serial port test                            | 22 |
|-------------------------------------------------|----|
| 4.2.1 Ethernet port-serial port test            | 22 |
| 4.2.2 TCP server-TCP Client serial port testing | 24 |
| Appendix A: Q&A                                 | 1  |

### **Chapter 1: Function Introduction**

#### **1.1 Function Overview**

SICOM3171 serial server is a communication interface protocol converter which realizes data conversion from RS232/422/485 terminal to TCP/IP network.

SICOM3171 serial server provides 4 full-function RS232/422/485 serial ports with RJ45 connectors, one 10/100Mbps self-adaptive Ethernet port, Reset button, real time clock (RTC), SSH, SSL/TLS etc.

Serial server supports TCP/UDP Server mode and TCP/UDP Client mode, RS232/RS485/RS422 mode, 5,6,7,8 data bit, 1,2 stop bit; and support parity and no parity, xon/xoff software flow control.

Its built-in embedded Linux operation system and its complete TCP/IP communication protocol can provide bidirectional transparent data transmission between RS-232/422/485 terminal and TCP/IP network.

| RJ-45 10-Pin Jack | RS232 | RS422    | RS2485 |
|-------------------|-------|----------|--------|
| 1                 | N/A   | N/A      | TxD-   |
| 2                 | N/A   | TxD/RxD- | RxD-   |
| 3                 | N/A   | N/A      | N/A    |
| 4                 | N/A   | N/A      | N/A    |
| 5                 | TxD   | N/A      | TxD+   |
| 6                 | RxD   | TxD/RxD+ | RxD+   |
| 7                 | SG    | SG       | SG     |
| 8                 | N/A   | N/A      | N/A    |
| 9                 | N/A   | N/A      | N/A    |
| 10                | N/A   | N/A      | N/A    |

SICOM3171 uses 10pin-RJ45 serial port. Hardware interface wiring is as follows:

#### **1.2 Basic settings**

Default username: root, password: 123

Default ip: 192.168.0.3

Default path:/root

Web user name: root, Web password: 123

#### 1.3 uboot, kernel, filesystem

linux embedded development mainly refers to uboot, kernel, Filesystem:

uboot: bootstrap program

kernel: linux operation system kernel programm

filesystem: file system

## Chapter 2: Configuration and Application of Serial Server

#### 2.1 Channel Configuration

Serial server can be embedded into devices and convert four-channel serial data to TCP/IP protocol packets and connect to Ethernet. TCP/IP protocol supports connection-based TCP protocol and connectionless-based UDP protocol simultaneously, so that any PC in the network can control serial devices and share the information of serial devices.

User can use the Ethernet port in serial server to Telnet or WEB login the server to set the serial server IP address and working mode. Before using serial server, user should obtain the unique IP address for remote setting and normal working.

SICOM3171 serial server has one Ethernet port. The factory default settings of serial server: IP address is 192.168.0.3 and subnet mask is 255.255.255.0

#### 2.1.1 Telnet Configuration

Firstly, use cross-over cable or straight-through cable to connect the Ethernet port (ETH) in serial server with user's PC network card. In the "Operation" window of Windows system or MS-DOS command line prompt, type "telnet 192.168.0.3" to enter the Telnet window, and system will display "System login", please enter user name "root" and password "123", shown in the Figure 2-1, Figure 2-2 and Figure 2-3

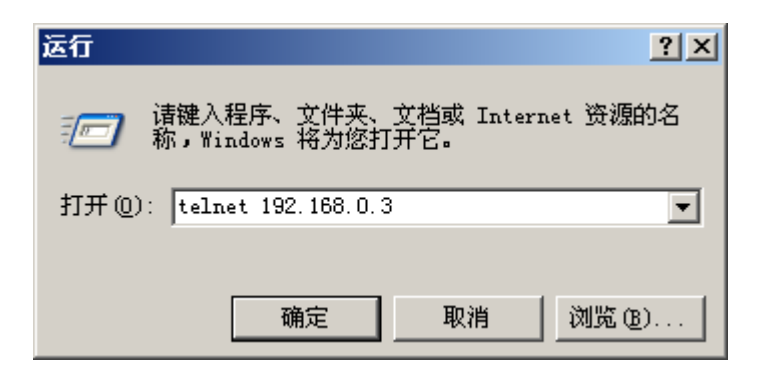

Figure 2-1 Telnet Login

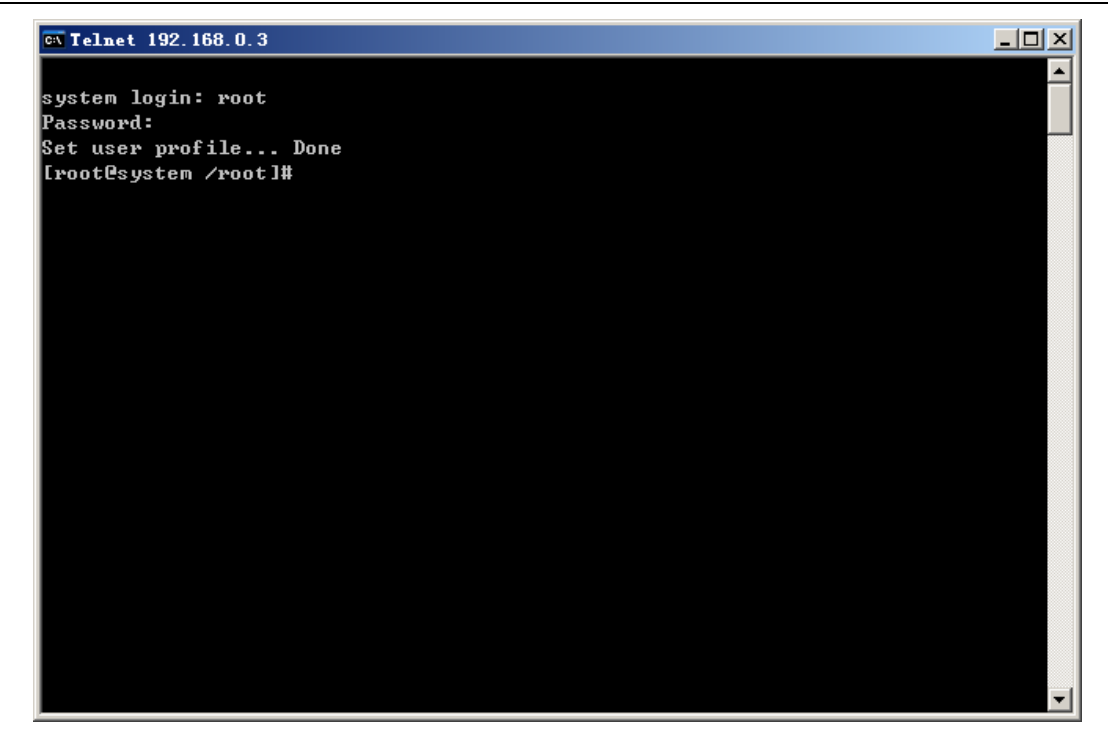

Figure 2-2 User login

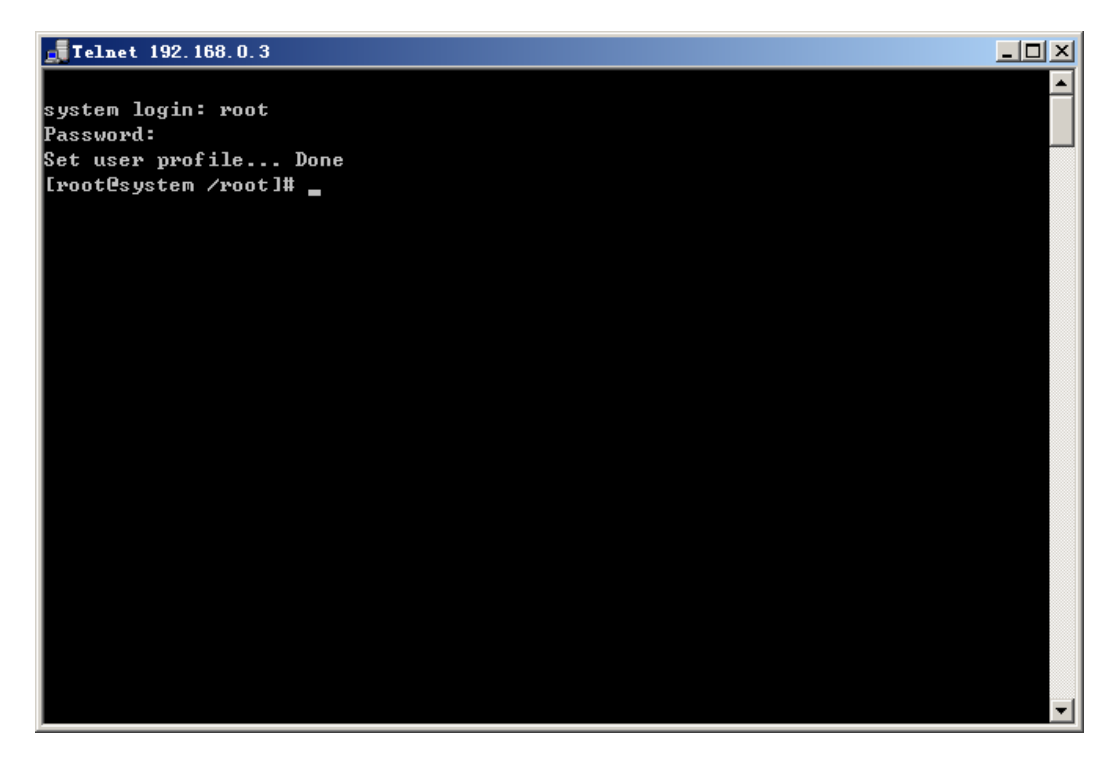

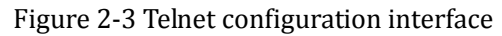

#### Table 2-1 Channel configuration commands

| Command | Function Description               |
|---------|------------------------------------|
| save    | save current channel configuration |
| saveall | save all channel configuration     |

| read    | read configuration file            |
|---------|------------------------------------|
| show    | show current channel configuration |
| close   | close current channel              |
| start   | restart current channel            |
| help    | show help file                     |
| version | show current version               |

| Command                     | Function Description                                                                                                    |
|-----------------------------|----------------------------------------------------------------------------------------------------|
| -c,channel=[1,2,3,4]        | specify a channel (mandatory)                                                                                                    |
| -d,data=[5,6,7,8]           | setting data bit                                                                                                    |
| -s,stop=[1,2]               | setting stop bit                                                                                                    |
| -P,parity=[O,M,N,L,P]       | setting parity mode<br>L:None, M:Even, N:Odd ,O:Mark, P:Space                                                                                                    |
| -b,<br>baudrate=BAUDRATE    | setting baud rate of current channel serial port<br>optional baud rate:<br>1000000,921600,576000,500000,460800,230400,11520<br>0,57600,38400,19200,9600,4800,2400,1800,1200,600,30<br>0, 200,150,134,110,75,50 |
| -x[on,off]                  | setting software flow control                                                                                                    |
| -m,mode=[rs232,rs485,rs422] | setting serial port mode                                                                                                    |

#### Table 2-2 Serial port parameter setting

| Command              | Function Description                                                                                                    |  |
|----------------------|----------------------------------------------------------------------------------------------------|--|
| server,client        | setting the channel is server or client                                                                                                    |  |
| tcp,udp              | setting the protocol type: tcp or udp                                                                                                    |  |
| -a,address=IP        | setting the port IP. If the protocol type is TCP and the channel is server, user need not care about this item                                                                                                    |  |
| -p,port=[1024~65535] | setting the TCP/IP port number. If it is udp port, the next<br>udp port number is occupied. If this udp port is server, this<br>port is a transmitting port, and the next port is a receiving<br>port; if this udp port is client, this port is for receiving and<br>the next port is for transmission |  |
| -n,nodelay<br>delay  | if there is delay in network data                                                                                                    |  |

#### Table 2-3 connection mode configuration

Configuration example:

#channelc -c 1 -m rs485 -b 115200 -d 8 -p L -s 1 --server --tcp --port 9200

This command is to set channel 1 with rs485 mode, baud rate "115200", data bit "8", parity "none", stop bit "1" and the network mode of channel is tcp SOCKET, and server monitor port 9200.

#### 2.1.2 WEB Configuration

**Operation Steps:** 

- Connect the device Ethernet port (ETH) with the management PC through Ethernet; input device IP address in IE browser, such as IP is 192.168.0.3; press "Enter"; enter default user name "root" and default password "123"; click "Sign in" to enter the WEB main page of serial server.
- After entering WEB main page of serial server, click "Channel Setup" in the main menu to enter channel configuration page, as shown in Figure 2-5
- Configure data port channel according to the table 2-4, 2-5 and 2-6

| Command                                  | Function Description                                                                                                    |
|------------------------------------------|----------------------------------------------------------------------------------------------------|
| Channel ID=[1,2,3,4]                     | specify a channel (mandatory)                                                                                                    |
| Stop Bit=[1,2]                           | setting stop bit                                                                                                    |
| Data Bit=[5,6,7,8]                       | setting data bit                                                                                                    |
| Parity=[None, Even, Odd, Mark,<br>Space] | setting parity mode                                                                                                    |
| Baud Rate                                | setting baud rate of current channel<br>serial port<br>optional baud rate:<br>1000000,921600,576000,500000,46080<br>0,230400,115200,57600,38400,19200,9<br>600,4800,2400,1800,1200,600,300,<br>200,150,134,110,75,50 |
| Stream Contrl [on,off]                   | setting software flow control                                                                                                    |
| Serial mode=[rs232,rs485]                | setting serial port mode                                                                                                    |

#### Table 2-4: serial port parameter setting

Table 2-5 network parameter configuration

| Command                           | Function Description                                                                                                    |  |
|-----------------------------------|----------------------------------------------------------------------------------------------------|--|
| Server/Client<br>=[Server,Client] | setting the channel is client or server                                                                                                    |  |
| Protocol Type<br>=[TCP, UDP]      | setting protocol type: tcp or udp                                                                                                    |  |
| IP Address=IP                     | setting the port IP. If the protocol type is<br>TCP and the port is server, user need not<br>care about this item                                                                                                    |  |
| Port=[1024~65535]                 | setting the TCP/IP port number. If the po<br>is udp, the next udp number is occupied.<br>this udp port is server, this port is<br>transmitting port, and the next port is<br>receiving port; if this udp port is clien<br>this port is for receiving and the next po<br>is for transmission |  |

```
No delay=[No, Yes]
```

Table 2-6 Function Keys

if there is delay in network data

| Command        | Function Description                                 |  |  |
|----------------|------------------------------------------------------|--|--|
| Apply setting  | apply the setting and save                           |  |  |
| Cancel changes | cancel current setting and read the previous setting |  |  |
| Auto Refresh   | auto refresh                                         |  |  |

| 需要验证 | x                                                            |
|------|--------------------------------------------------------------|
| ?    | http://192.168.0.3 请求用户名和密码。信息为: "Web Server Authentication" |
| 用户名: | root                                                         |
| 密码:  | •••                                                          |
|      | 确定取消                                                         |

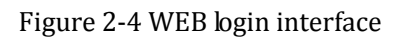

| 😓 KYL                 | AND                                 | Version 1.2.0, Build 262 Compi<br>Time up: 04:1<br>Load a | led time 2010-08-19 17:30:23 #27<br>8:25 up 4:18 (01/01/70 04:18:25)<br>verage: 0.00 0.00 0.00 3/38 1001 |
|-----------------------|-------------------------------------|-----------------------------------------------------------|----------------------------------------------------------------------------------------------------|
| Channel Setup Network | Setup Administration Upgrade Status |                                                           |                                                                                                    |
| Channel Setup         |                                     |                                                           | help                                                                                                    |
| Channel ID: 2         | start stop                          |                                                           | Channel ID:                                                                                              |
| Serial                |                                     |                                                           | This is the index of Channel.                                                                            |
| C. D.                 |                                     | (1 2)                                                     | Stop Bit:                                                                                                |
| Stop Bit<br>Data Bit  |                                     | (5, 6, 7, 8)                                              | This is the stop bit of the serial.                                                                      |
| Parity                | None                                |                                                           | Data Bit:                                                                                                |
| Baud Rate             | 9600                                |                                                           | This is the data bit of the                                                                              |
| Stream Contrl         | Off                                 | (On, Off)                                                 | serial.                                                                                                  |
| Serial Mode           | RS485                               | (RS232, RS485, RS422)                                     | Parity:                                                                                                  |
|                       |                                     |                                                           | This is the parity of the serial.                                                                        |
| Network               |                                     |                                                           | Baud Rate:                                                                                               |
| Server/Client         | Server                              | (server, client)                                          | This is the speed of the serial.                                                                         |
| Protocol Type         | TCP                                 | (TCP, UDP)                                                | Stream Control:                                                                                          |
| IP Address            | 0. 0. 0. 0                          |                                                           | This is the software stream                                                                              |
| Port                  | 9202                                | (1024 ~ 65535)                                            | control of the serial.                                                                                   |
| No delay              | No                                  |                                                           | Serial Tode:                                                                                             |
|                       |                                     | Auto Refresh 🗖                                            | This is the serial mode of the serial.                                                                   |
|                       |                                     | AULO RELLESSI -                                           | Protocol Type:                                                                                           |
|                       | Applay Setting Cancel Changes       |                                                           | This is the protocol type of the socket.                                                                 |
| 記成                    |                                     |                                                           | No delaw.                                                                                                |

Figure 2-5: Channel Configuration

#### 2.2 Serial server network parameter configuration

#### 2.2.1 Telnet configuration

Setting IP address, MAC address and network mask

Method 1:

#ifconfig eth0 192.168.0.1 netmask 255.255.255.0

#ifconfig eth0 hw ether 00:11:22:33:44:55

Method 2:

ech ipaddr=192.168.0.1 >> /etc/eth-setting

ech netmask=255.255.255.0 >> /etc/eth-setting

ech gatewayip=192.168.0.1 >> /etc/eth-setting

ech dns=192.168.0.1 >> /etc/eth-setting

ech ethaddr=00:11:22:33:44:55 >> /etc/eth-setting

/etc/init.d/ifconfig-eth save

Note 1: method 1 can temporarily change IP address or MAC address, and take them effect immediately

Method 2 can permanently change IP address or MAC address. Only after restarting the device, can the configuration comes into effect.

Note 2: If IP address is changed, the established Telnet remote access will be disconnected.

#### 2.2.2 WEB Configuration

Operation steps:

- Enter WEB main page of serial server; click "Network Setup" in the main menu to enter network configuration page as Figure 2-6
- For network configuration, please refer to table 2-7 and 2-8

#### Table 2-7: Network Setup

| Command               | Function Description                       |
|-----------------------|--------------------------------------------|
| Eth0:Local IP Address | setting IP address of Ethernet port (ETH)  |
| Eth0:Subnet Mask      | setting subnet mask of Ethernet port (ETH) |
| Eth0:Gateway          | setting gateway of Ethernet port (ETH)     |
| Eth0:Local DSN        | setting DNS of local server                |

| Eth0:Local MAC Address              | setting MAC address of Ethernet port<br>(ETH) |
|-------------------------------------|-----------------------------------------------|
| SSH Server<br>=[Enable, Disable]    | enable or disable SSH safe Shell mode         |
| SSL<br>=[Enable, Disable]           | enable or disable HTTPS safe WEB mode         |
| LLDP Protocol<br>=[Enable, Disable] | enable or disable LLDP protocol               |
| SNTP Client<br>=[Enable, Disable=]  | enable or disable SNTP client function        |
| Remote server                       | remote SNTP server address                    |
| Synchronous                         | synchronization time                          |
| Time zone                           | time zone                                     |
| Summer time                         | enable or disable daylight saving time        |
| Last SYNC                           | Last synchronization time                     |

Table 2-8 Function keys

| Command        | Function Description                                    |
|----------------|---------------------------------------------------------|
| Save setting   | apply the setting and save them                         |
| Cancel changes | cancel current settings and read previous configuration |

| » KYLAND                                | Time up: 04:19:55 up 4:19 (01/01/70 04:1<br>Load average: 0.00 0.00 0.00 1/34 |
|-----------------------------------------|-------------------------------------------------------------------------------|
| nnel Setup Network Setup Administration | n Upgrade Status                                                              |
| twork Setup                             | help                                                                          |
| th0 Address                             | Local IP Address:                                                             |
| Local IP Address 192.168.0.3            | This is the address of t device.                                              |
| Subnet Mask 255.255.255.0               | Subnet Mask:                                                                  |
| Gateway 192.168.0.1                     | This is the subnet mask                                                       |
| Local DNS 192.168.0.1                   | The device.                                                                   |
| Local MAC Address 08:00:11:22:33:44     | SSH Protocol                                                                  |
| th1 Address                             | Son Frotocol is like a<br>encrypt telnet, is can u<br>to console the device.  |
| Level TD 644mars 100 160 1 2            | SSL Protocol                                                                  |
| Local IF Address 192.106.1.3            | SSL is implementing the                                                       |
| Subnet mask 200.200.200.0               | v2/v3) and Transport Lay                                                      |
| Local MAC Address UU:11:22:33:44:00     | Security (TLS v1) networ<br>protocols on WEB                                  |
| otocol                                  | LLDP Protocol                                                                 |
| SHD                                     | LLDP Protocol is used fo                                                      |
|                                         | address inquire. If Not<br>must, please DONOT DISAE                           |
| SSH Server Disable                      | <u>it.</u>                                                                    |
| si                                      | SWTP                                                                          |
|                                         | NIP server                                                                    |
| SSL Disable                             |                                                                               |
|                                         |                                                                               |

#### Figure 2-6 Serial server network parameter configuration

#### 2.3 Device management configuration

#### 2.3.1 Modify RTC time by Telnet

#date [[[[[YY]YY]MM]DD]hh]mm[.ss]

#hwclock -w -f /dev/rtc1

#### 2.3.2 WEB configuration of device management

Operation steps:

- Enter WEB main page of serial server; click "Administration" in the main menu to enter the management configuration page as shown in Figure 2-7
- For network configuration, please refer to table 2-9 and 2-10

Table 2-9 Administration items

| Command           | Function Description                       |  |
|-------------------|--------------------------------------------|--|
| User Name         | setting local WEB management user name     |  |
| User Password     | setting local WEB management user password |  |
| Set the RTC clock | setting local RTC clock                    |  |
| RESET TimeOut     | the timeout of RESET button                |  |
| RESET Lock        | Locking RESET button                       |  |

Table 2-10 Function keys

| Command        | Function Description                                      |  |  |
|----------------|-----------------------------------------------------------|--|--|
| Save setting   | apply the setting and save them                           |  |  |
| Cancel changes | cancel current configuration, read previous configuration |  |  |

SICOM3171 Serial Device Server Software Operation Manual

| ち KYL                     | AND                                 | Version 1.2.0, Build 262 Comp<br>Time up: 04:<br>Load | iled time 2010-08-19 17:30:23 #27<br>20:25 up 4:20 (01/01/70 04:20:25)<br>average: 0.00 0.00 0.00 1/34 1061 |
|---------------------------|-------------------------------------|-------------------------------------------------------|----------------------------------------------------------------------------------------------------|
| Channel Setup Network     | Setup Administration Upgrade Status |                                                       |                                                                                                    |
| Device <b>T</b> anagement |                                     |                                                       | help                                                                                                    |
| Web User Manager          |                                     |                                                       | User Name                                                                                                   |
| User Name                 | root                                | (3 $\sim$ 32 character)                               | This is the Web manager<br>login user name                                                                  |
| User Password             |                                     | (3 $\sim$ 32 character)                               | User Password                                                                                               |
| RIC Clock                 |                                     |                                                       | This is the Web manager<br>login user password                                                              |
| Set the RTC clock         | 1970/01/01-04:18                    | (yyyy/mm/dd-hh:mm)                                    |                                                                                                    |
| Buttons                   |                                     |                                                       |                                                                                                    |
| DECET                     | TimeOut 5                           | (3 ~ 10)                                              |                                                                                                    |
| KESEI                     | Lock                                |                                                       |                                                                                                    |
| LOAD DEFAULT              | TimeOut 5                           | (3 ~ 10)                                              |                                                                                                    |
|                           | Lock 🗌                              |                                                       |                                                                                                    |
| Factory Defaults          |                                     |                                                       |                                                                                                    |
| Reset Device setting      | gsRestore Factory Defaults          |                                                       |                                                                                                    |
| Device Control            |                                     |                                                       |                                                                                                    |
| Device Control            |                                     |                                                       |                                                                                                    |

Figure 2-7 Management Configurations

#### 2.3.3 Restore factory defaults

Enter WEB main page of serial server; click "Administration" in the main menu to enter the configuration page; click "Restore Factory Defaults" to restore factory default settings.

#### 2.3.4 Reboot Switch

Enter WEB main page of serial server; click "Administration" in the main menu to enter the configuration page; click "Reboot Switch" to restart the device.

#### 2.3.5 Statistics of transmitting bytes between serial port and network

Operation steps:

- Enter WEB main page of serial server; click "Status" in the main menu to enter the transmit statistics page, shown in Figure 2-8
- Checking the number of receiving and transmitting bytes between serial port and network

Table 2-11 Function keys

SICOM3171 Serial Device Server Software Operation Manual

| Command      | Function Description                   |  |
|--------------|----------------------------------------|--|
| Reset        | reset the statistics of a channel to 0 |  |
| Refresh      | manual refresh                         |  |
| Auto Refresh | auto refresh                           |  |
| Show SysLog  | the function of checking system log    |  |

| 🕏 KYLAI                                | <b>N</b>       |                                       | Version 1.2 | .0, Build 262 Comp:<br>Time up: 04::<br>Load a | iled time 2010-08-19 17:30:23 #27<br>20:25 up 4:20 (01/01/70 04:20:25)<br>average: 0.00 0.00 0.00 1/34 1061 |
|----------------------------------------|----------------|---------------------------------------|-------------|------------------------------------------------|----------------------------------------------------------------------------------------------------|
| Channel Setup Network Setup            | Administration | Upgrade Status                        |             |                                                |                                                                                                    |
| Transmit statistics                    |                |                                       |             |                                                | help                                                                                                    |
| Channel1                               |                | Channel2                              |             |                                                | Transmit statistics                                                                                         |
| serial -> network<br>serial <- network | 0              | serial → network<br>serial <- network |             | 0                                              | Count the byte of<br>transmission between serial<br>and network.                                            |
|                                        | reset          |                                       |             | reset                                          | Level measurement                                                                                           |
| Channel3                               |                | Channel4                              |             |                                                | Check the input level from the device.                                                                      |
| serial -> network                      | 0              | serial -> network                     |             | 0                                              |                                                                                                    |
| serial <- network                      | 0<br>reset     | serial <- network                     |             | 0<br>reset                                     |                                                                                                    |
| Level Measurement                      |                |                                       |             |                                                |                                                                                                    |
| Level1                                 |                | Level2                                |             |                                                |                                                                                                    |
| level1                                 |                |                                       | level2      |                                                |                                                                                                    |
| <- nothing                             | ->             | <-                                    | nothing     | ->                                             |                                                                                                    |
|                                        |                |                                       |             | Auto Refresh 🗆                                 |                                                                                                    |
|                                        | Show SysLog    | Statistic Refresh                     |             |                                                |                                                                                                    |
|                                        |                |                                       |             |                                                |                                                                                                    |

Figure 2-8 Statistics of Transmitting bytes

#### 2.4 Serial Server Application

#### 2.4.1 Serving as TCP server

Serial server adopts TCP server mode to achieve the data conversion and transmission from serial port to network port. After setting a unique IP and corresponding port number for serial server in the network, serial server starts to monitor. If there are hosts in the network sending "connection" requests, serial server will accept the requests and send the Ethernet -port-received data from the serial port; then send the serial-port-received data from the Ethernet the port in the way of TCP/IP protocol message; device won't make any analysis and modification on user data packets, providing completely transparent data channel.

#### 2.4.2 Serving as TCP Client

In the Ethernet network of devices, if set one to be TCP Server and other one to be TCP client. When the TCP client is powered on, it will automatically connect to the server to achieve point-to-point connection of two serial ports. For example: server IP address is 192.168.0.3 and port number is 9201, the configuration is as follows:

Connection type: TCP Client

Remote IP address: 192.168.0.3

Remote Port number: 9201

#### 2.4.3 UDP mode

In UDP mode, serial port receives network data. When serial port return the data, the data will be transmitted to the presetting IP address with a presetting port number without the necessary of pre-connection. If set the presetting IP address to be the broadcast address of network segment, it can achieve point to multi-point communication between serial ports.

### **Chapter 3: System Upgrade**

#### 3.1 Upgrade boot, kernel, filesystem

#### 3.1.1 Upgrade by Telnet

Operation command:

update.sh [boot|kernel|rootfs] <user> <password> <ftp ip> <file name>

1) Upgrade boot

update.sh boot username password 192.168.0.50 u-boot.bin

2) Upgrade kernel

update.sh kernel username password 192.168.0.50 uImage

3) Upgrade filesystem

update.sh rootfs username password 192.168.0.50 ramdisk.gz

#### 3.1.2Upgrade by WEB

1) Upgrade kernel

**Operation steps:** 

- Enter WEB main page of serial server; click "upgrade" in the main menu to enter the software upgrade page, shown in the Figure 3-1
- Set the upgrade parameter as Table 3-1; click the button of "upgrade". FTP server IP address and device IP address should be in a same segment.
- Wait for the system upgrade until the system show you a successful information
- Click the button of "Administration" in the navigation bar to open the page, click "Reboot" to restart the device

| Command              | Function Description                            |  |
|----------------------|-------------------------------------------------|--|
| Item=[Kernel,RootFS] | Choose upgrade items: kernel, root, file system |  |
| Server IP            | setting FTP server IP address                   |  |
| User Name            | setting FTP server user name                    |  |
| User Password        | setting FTP server user password                |  |
| File Name            | file name                                       |  |

Table 3-1 Upgrade options

| Table 3-2 function keys      |         |  |
|------------------------------|---------|--|
| Command Function description |         |  |
| upgrade                      | upgrade |  |

Warning: in the upgrade process, don't cut off the power or restart the device to avoid abnormal working of device.

| Channel Setup Network | Setup Administration Upgrade Stat   | ius          |                                     |
|-----------------------|-------------------------------------|--------------|-------------------------------------|
| Firmware Managemen    | t                                   |              | help                                |
| Upgrade               |                                     |              | Server IP                           |
| Item RootFS           | RootFS                              |              | this is the FTP Server J<br>address |
| Server IP             |                                     | (ie. ipaddr) | User Name                           |
| User Name             |                                     |              | this is the FTP Server 1            |
| User Password         |                                     |              | name                                |
| File Name             |                                     |              | User Password                       |
|                       |                                     |              | this is the FTP Server upassword    |
|                       | <b>WARNING</b>                      |              | File Name                           |
|                       | Ingrading firmware may take a fer   | ninutes.     | Firmware filename                   |
| Do                    | not turn off the nower or press the | reset hutton |                                     |

Figure 3-1 Upgrade kernel

2) Upgrade File System

The operation is the same as kernel upgrading, shown in the Figure 3-2

SICOM3171 Serial Device Server Software Operation Manual

| Channel Setup Network                                                                                                    | Version 1.2.0, E                                                                                    | uild 262 Compiled time 2010-08-19 17:30:23<br>Time up: 04:21:25 up 4:21 (01/01/70 04:21:<br>Load average: 0.00 0.00 0.00 1/34 1                                 |
|----------------------------------------------------------------------------------------------------|----------------------------------------------------------------------------------------------------|----------------------------------------------------------------------------------------------------|
| Firmware Managemen                                                                                                    | t                                                                                                   | help                                                                                                    |
| Upgrade<br>Item<br>Server IP<br>User Name<br>User Password<br>File Name                                                  | RootFS       (ie. ipaddr)         192.168.0.200       (ie. ipaddr)         user       (if amdisk.gz | Server IP<br>this is the FTP Server IP<br>address<br>User Name<br>this is the FTP Server use<br>name<br>User Password<br>this is the FTP Server use<br>password |
| VARNING<br>Upgrading firmware may take a few minutes.<br>Do not turn off the power or press the reset button!<br>Upgrade |                                                                                                    | File Name<br>Firmware filename                                                                                                    |

Figure 3-2 Upgrade file system

### **Chapter 4 Test Methods**

#### 4.1 Self inspection

After the device is powered on, PWR indicator will be always on. 20 seconds later device will be normally started up and RUN indicator will keep blinking.

#### 4.2 Serial port test

#### 4.2.1 Ethernet port-serial port test

Serial server has four channel data. Data interface has three modes: RS232/RS485/RS422. But at the same time, one channel serial port only supports one mode which can be set by software. Connect D1 serial port with RS232 mode on serial server to COM1 port of testing PC; connect Ethernet port (ETH) of serial server with the network port of testing PC through straight-through cable as shown in the figure 4-1.

The testing method is the same to D2 serial port, D3 serial port and D4 serial port.

IP address of device is 192.168.0.3 and its settings is as follows:

#### D1 settings as follows:

Channel: 1 Connecting type: TCP server

Port number:9201

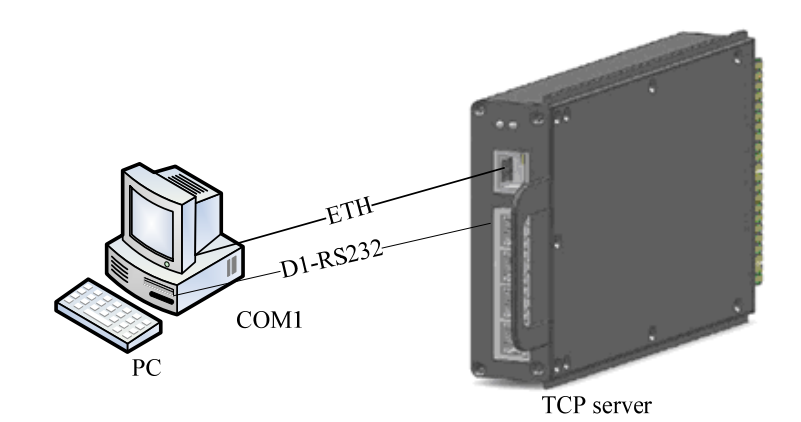

Figure 4-1 Ethernet port-serial port testing

#### SICOM3171 Serial Device Server Software Operation Manual

| hannel Setup Network                | Setup Administration Upgrade Status |                                    |                                                                        |
|-------------------------------------|-------------------------------------|------------------------------------|------------------------------------------------------------------------|
| Channel Setup                       |                                     |                                    | help                                                                   |
| Channel ID: 1                       | ▼ start stop                        |                                    | Channel ID:<br>This is the index of<br>Channel.                        |
| Stop Bit<br>Data Bit                |                                     | (1, 2)<br>(5, 6, 7, 8)             | <b>Stop Bit:</b><br>This is the stop bit of th<br>serial.              |
| Parity<br>Baud Rate                 | None  9600                          |                                    | Data Bit:<br>This is the data bit of the serial.                       |
| Stream Contrl<br>Serial Mode        | Off  RS232                          | (On, Off)<br>(RS232, RS485, RS422) | <b>Parity:</b><br>This is the parity of the<br>serial.                 |
| Network                             |                                     |                                    | Baud Rate:                                                             |
| Server/Client                       | Server                              | (server, client)                   | This is the speed of the serial.                                       |
| Protocol Type<br>IP Address<br>Port | TCP   0.0.0.0  9201                 | (1024 ~ 65535)                     | Stream Control:<br>This is the software stre<br>control of the serial. |
| No delay                            | No                                  |                                    | Serial <b>Lode:</b><br>This is the serial mode o<br>the serial.        |
|                                     |                                     | Auto Refresh 🗆                     | Protocol Type:                                                         |
| uccess                              |                                     |                                    | This is the protocol type                                              |

Figure 4-2 D1 Channel Setting

| ttyS1 雇性  |                  | ? × |
|-----------|------------------|-----|
| 连接到设置     |                  |     |
| 🧞 ttyS1   | ( 更改图标 (1)       |     |
| 主机地址(出):  | 192. 168. 0. 3   |     |
|           |                  |     |
| 端口号(M):   | 9201             |     |
|           |                  |     |
| 连接时使用(图): | TCP/IP (Winsock) |     |
|           |                  |     |
|           |                  |     |
|           |                  |     |
|           |                  |     |
|           |                  |     |
|           | 确定 ]             | 取消  |

Figure 4-3 TCP/IP hyper terminal setting

D1 testing data:

Operate hyper terminal on the testing PC; enter "192.168.0.3" in host address; input "9201" in port number; use "TCP/IP (Winsock)" to connect, click "Apply" to open hyper terminal

interface; click the button 🔎 on the toolbar.

Operate hyper terminal on the testing PC; enter Baud rate "9600", Data Bit "8", Parity "none", Stop bit "1", Flow control "off"; select "COM1" to connect at the window; click "Apply" to open hyper terminal interface; click the button 20 on the toolbar.

After that, the characters input in TCP/IP hyper terminal window should be displayed in COM1 hyper terminal window. In the same way, the characters typed in COM1 hyper terminal window should be displayed in TCP/IP hyper terminal window. That means D1 testing is normal.

#### 4.2.2 TCP server-TCP Client serial port testing

Two devices are connected through Ethernet. If we set one of them to be TCP server, and the other one is set as TCP Client. When TCP Client is powered on, it will automatically connect with the server to realize point-to-point connection between two serial ports.

Connect D1 serial port with RS232 mode on the server with COM1 port of testing PC; connect D1 serial port with RS232 mode on the client with COM2 port of testing PC; connect the Ethernet port (ETH) of the server with the Ethernet port (ETH) of the client through straight-through cable as shown in Figure 4-4:

IP address of Serial server is 192.168.0.3 and its settings is as follows:

#### Server settings as follows:

Channel: 1 Connection type: TCP server Port number: 9201 **Client settings as follows:** Channel: 1 Connection type: TCP Client

Remote IP address: 192.168.0.3

Remote port number: 9201

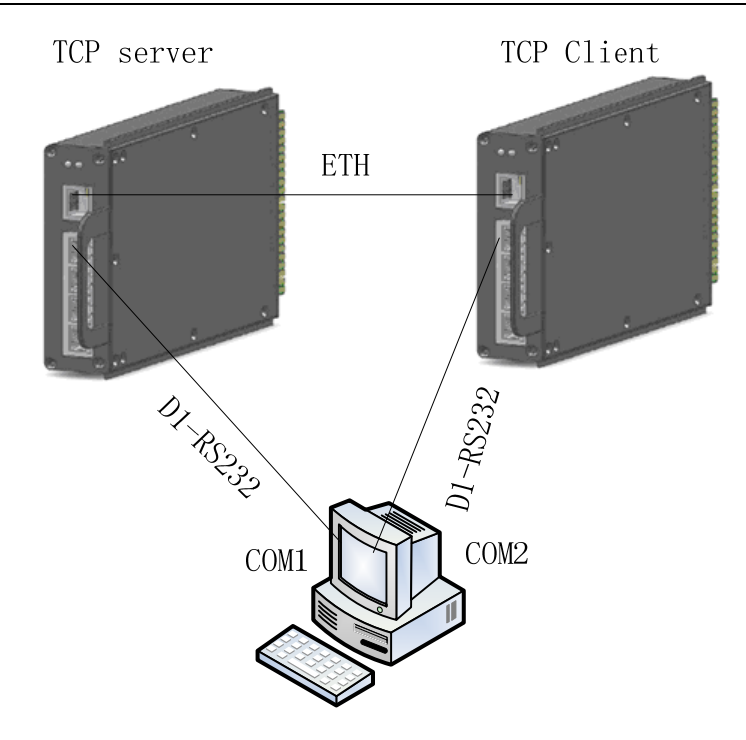

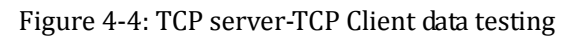

| 😓 KYL                                | 410                                 | Version 1.2.0, Build 262 Compi<br>Time up: 00:02<br>Load a | led time 2010-08-19 17:30:23 #27<br>:55 up 2 min (01/01/70 00:02:56)<br>verage: 0.01 0.02 0.00 3/35 1058 |
|--------------------------------------|-------------------------------------|------------------------------------------------------------|----------------------------------------------------------------------------------------------------|
| Channel Setup Network                | Setup Administration Upgrade Status |                                                            | help                                                                                                    |
| Channel ID: 1                        | ▼ start stop                        |                                                            | Channel ID:<br>This is the index of<br>Channel.                                                          |
| Stop Bit<br>Data Bit                 | 1 <b>v</b><br>8 <b>v</b>            | (1, 2)<br>(5, 6, 7, 8)                                     | <b>Stop Bit:</b><br>This is the stop bit of the<br>serial.                                               |
| Parity<br>Baud Rate<br>Stream Contrl | None<br>9600<br>Off                 | (On, Off)                                                  | Data Bit:<br>This is the data bit of the<br>serial.                                                      |
| Serial Mode                          | RS232                               | (RS232, RS485, RS422)                                      | Parity:<br>This is the parity of the<br>serial.                                                          |
| Server/Client<br>Protocol Type       | Server                              | (server, client)<br>(TCP, UDP)                             | Baud Kate:<br>This is the speed of the<br>serial.                                                        |
| IP Address<br>Port                   | 0.0.0.0                             | (1024 ~ 65535)                                             | <b>Stream Control:</b><br>This is the software stream<br>control of the serial.                          |
| No delay                             | No                                  | Auto Refresh 🗆                                             | Serial <b>Mode:</b><br>This is the serial mode of<br>the serial.                                         |
|                                      | Applay Setting Cancel Changes       |                                                            | Protocol Type:<br>This is the protocol type<br>of the socket.                                            |
| 气成                                   |                                     |                                                            | No delay.                                                                                                |

Figure 4-5 TCP server settings

| hannel Setup Network         | Setup Administration Upgrade Status |                                    |                                                           |
|------------------------------|-------------------------------------|------------------------------------|-----------------------------------------------------------|
| Channel Setup                |                                     |                                    | help                                                      |
| Channel ID: 1                | ▼ start stop                        |                                    | Channel ID:<br>This is the index of<br>Channel.           |
| Stop Bit<br>Data Bit         | 1<br>8 ¥                            | (1, 2)<br>(5, 6, 7, 8)             | <b>Stop Bit:</b><br>This is the stop bit of th<br>serial. |
| Parity<br>Baud Rate          | None  9600                          | (On, Off)<br>(RS232, RS485, RS422) | <b>Data Bit:</b><br>This is the data bit of th<br>serial. |
| Stream Contri<br>Serial Mode | RS232                               |                                    | <b>Parity:</b><br>This is the parity of the<br>serial.    |
| Network                      |                                     |                                    | Baud Rate:                                                |
| Server/Client                | Client 💌                            | (server, client)                   | This is the speed of the serial.                          |
| Protocol Type                |                                     | (ICF, ODF)                         | Stream Control:                                           |
| IP Address<br>Port           | 9201                                | (1024 ~ 65535)                     | This is the software strea<br>control of the serial.      |
| No delay                     | No                                  |                                    | Serial Mode:                                              |
|                              |                                     | Auto Refresh 🗖                     | This is the serial mode of the serial.                    |
|                              |                                     |                                    | Protocol Type:                                            |
|                              | 1                                   | 1                                  | This is the protocol type                                 |

Figure 4-6: TCP Client settings

Testing data:

Operate hyper terminal on the testing PC; enter Baud rate "9600", Data Bit "8", Parity "none", Stop bit "1", Flow control "off"; select "COM1" to connect at the window; click "Apply".

Operate hyper terminal on the testing PC; enter Baud rate "9600", Data Bit "8", Parity "none", Stop bit "1", Flow control "off"; select "COM2" to connect at the window; click "Apply".

Enter the hyper terminal interface; click the button not toolbar. After that the characters input in COM1 hyper terminal window should be displayed in COM2 hyper terminal window. In the same way, the characters typed in COM2 hyper terminal window should be displayed in COM1 hyper terminal window. That means data testing is normal.

### Appendix A: Q&A

Q: forget WEB password

A: 1) Telnet serial server, use the following command

#cat /etc/httpd.conf

Checking WEB configuration and obtaining user name and password

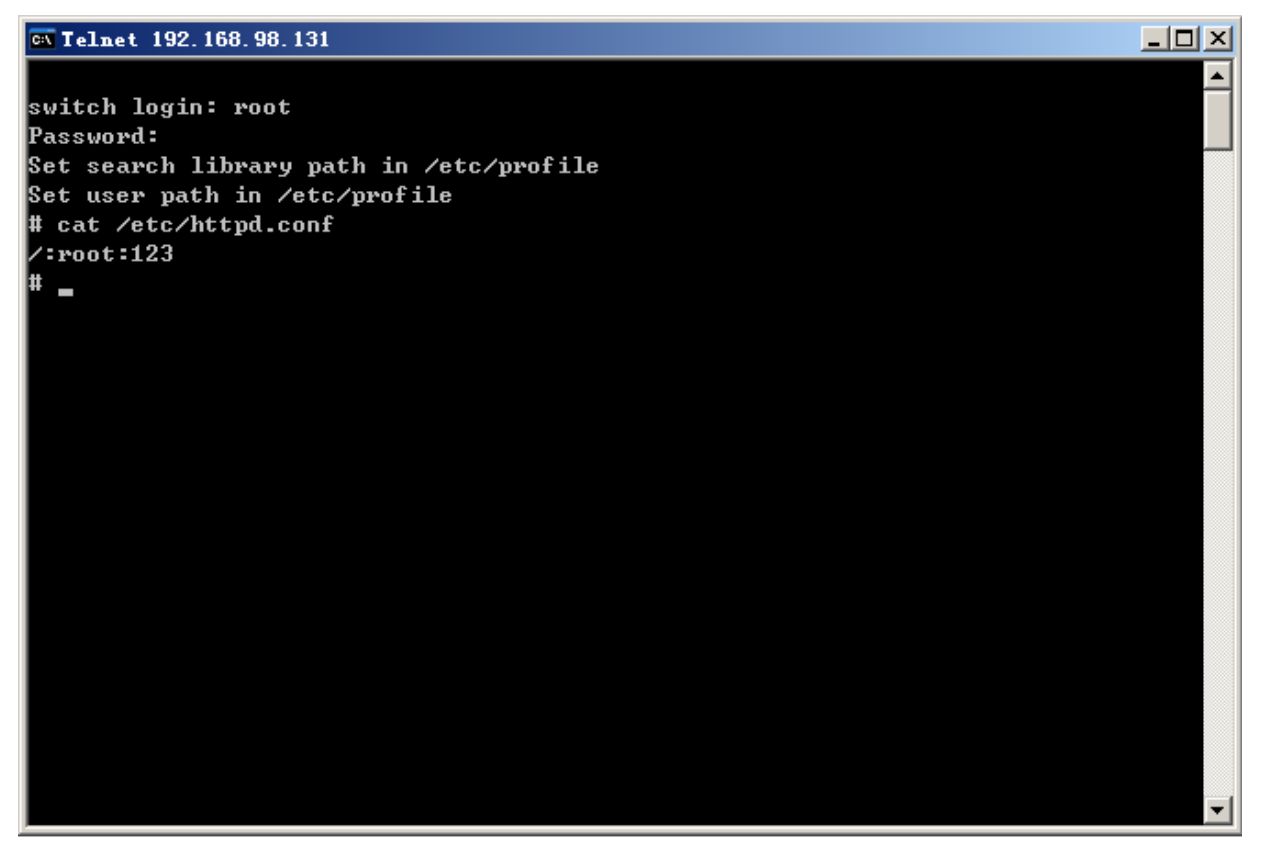